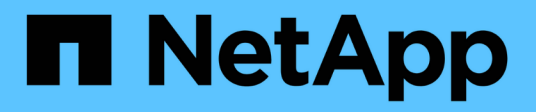

## Gerenciar configurações de proxy

StorageGRID

NetApp March 12, 2025

This PDF was generated from https://docs.netapp.com/pt-br/storagegrid-116/admin/configuring-storageproxy-settings.html on March 12, 2025. Always check docs.netapp.com for the latest.

# Índice

| Gerenciar configurações de proxy                      | 1 |
|-------------------------------------------------------|---|
| Configure as configurações de proxy de armazenamento. | 1 |
| Configure as configurações do proxy Admin             | 2 |

## Gerenciar configurações de proxy

### Configure as configurações de proxy de armazenamento

Se você estiver usando serviços de plataforma ou pools de storage em nuvem, poderá configurar um proxy não transparente entre nós de storage e os pontos de extremidade externos do S3. Por exemplo, você pode precisar de um proxy não transparente para permitir que mensagens de serviços de plataforma sejam enviadas para endpoints externos, como um endpoint na Internet.

#### O que você vai precisar

- Você tem permissões de acesso específicas.
- Você está conetado ao Gerenciador de Grade usando um navegador da web suportado.

#### Sobre esta tarefa

Você pode configurar as configurações para um único proxy de armazenamento.

#### Passos

#### 1. Selecione CONFIGURATION > Security > Proxy settings.

A página Configurações do proxy de armazenamento é exibida. Por padrão, **Storage** está selecionado no menu da barra lateral.

| Proxy Settings |  |  |  |  |
|----------------|--|--|--|--|
| Storage        |  |  |  |  |
| Admin          |  |  |  |  |

2. Marque a caixa de seleção Enable Storage Proxy (Ativar proxy de armazenamento\*).

Os campos para configurar um proxy de armazenamento são exibidos.

| Storage Proxy Setting           | gs                 |                           |                                                                                         |
|---------------------------------|--------------------|---------------------------|-----------------------------------------------------------------------------------------|
| If you are using platform serve | vices or Cloud Sto | orage Pools, you can conf | gure a non-transparent proxy server between Storage Nodes and the external S3 endpoints |
| Enable Storage Proxy            | ۲                  |                           |                                                                                         |
| Protocol                        | HTTP               | SOCKS5                    |                                                                                         |
| Hostname                        |                    |                           |                                                                                         |
| Port (optional)                 |                    |                           |                                                                                         |
|                                 |                    | Onus                      |                                                                                         |

- 3. Selecione o protocolo para o proxy de armazenamento não transparente.
- 4. Introduza o nome de anfitrião ou o endereço IP do servidor proxy.

5. Opcionalmente, insira a porta usada para se conetar ao servidor proxy.

Você pode deixar este campo em branco se usar a porta padrão para o protocolo: 80 para HTTP ou 1080 para SOCKS5.

6. Selecione Guardar.

Depois que o proxy Storage for salvo, novos endpoints para serviços de plataforma ou pools de armazenamento em nuvem podem ser configurados e testados.

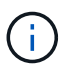

As alterações de proxy podem levar até 10 minutos para entrarem em vigor.

7. Verifique as configurações do servidor proxy para garantir que as mensagens relacionadas ao serviço da plataforma do StorageGRID não sejam bloqueadas.

#### Depois de terminar

Se você precisar desativar um proxy de armazenamento, desmarque a caixa de seleção **Ativar proxy de armazenamento** e selecione **Salvar**.

#### Informações relacionadas

- Rede e portas para serviços de plataforma
- Gerenciar objetos com ILM

### Configure as configurações do proxy Admin

Se você enviar mensagens AutoSupport usando HTTP ou HTTPS (Configurar o AutoSupportconsulte), poderá configurar um servidor proxy não transparente entre nós de administração e o suporte técnico (AutoSupport).

#### O que você vai precisar

- · Você tem permissões de acesso específicas.
- · Você está conetado ao Gerenciador de Grade usando um navegador da web suportado.

#### Sobre esta tarefa

Você pode configurar as configurações para um único proxy Admin.

#### Passos

1. Selecione CONFIGURATION > Security > Proxy settings.

É apresentada a página Admin Proxy Settings (Definições de proxy de administração). Por padrão, **Storage** está selecionado no menu da barra lateral.

2. No menu da barra lateral, selecione Admin.

| Proxy Settings |  |  |  |  |
|----------------|--|--|--|--|
| Storage        |  |  |  |  |
| Admin          |  |  |  |  |

3. Marque a caixa de seleção Enable Admin Proxy (Ativar proxy de administrador).

#### Admin Proxy Settings

If you send AutoSupport messages using HTTPS or HTTP, you can configure a non-transparent proxy server between Admin Nodes and technical support.

| Enable Admin Proxy  |                     |
|---------------------|---------------------|
| Hostname            | myproxy.example.com |
| Port                | 8080                |
| Username (optional) | root                |
| Password (optional) | •••••               |
|                     | Save                |

- 4. Introduza o nome de anfitrião ou o endereço IP do servidor proxy.
- 5. Introduza a porta utilizada para ligar ao servidor proxy.
- 6. Opcionalmente, insira o nome de usuário do proxy.

Deixe este campo em branco se o servidor proxy não exigir um nome de usuário.

7. Opcionalmente, insira a senha do proxy.

Deixe este campo em branco se o servidor proxy não exigir uma senha.

8. Selecione Guardar.

Depois que o proxy Admin é salvo, o servidor proxy entre nós Admin e o suporte técnico é configurado.

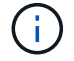

As alterações de proxy podem levar até 10 minutos para entrarem em vigor.

9. Se você precisar desativar o proxy, desmarque a caixa de seleção **Ativar proxy Admin** e selecione **Salvar**.

#### Informações sobre direitos autorais

Copyright © 2025 NetApp, Inc. Todos os direitos reservados. Impresso nos EUA. Nenhuma parte deste documento protegida por direitos autorais pode ser reproduzida de qualquer forma ou por qualquer meio — gráfico, eletrônico ou mecânico, incluindo fotocópia, gravação, gravação em fita ou storage em um sistema de recuperação eletrônica — sem permissão prévia, por escrito, do proprietário dos direitos autorais.

O software derivado do material da NetApp protegido por direitos autorais está sujeito à seguinte licença e isenção de responsabilidade:

ESTE SOFTWARE É FORNECIDO PELA NETAPP "NO PRESENTE ESTADO" E SEM QUAISQUER GARANTIAS EXPRESSAS OU IMPLÍCITAS, INCLUINDO, SEM LIMITAÇÕES, GARANTIAS IMPLÍCITAS DE COMERCIALIZAÇÃO E ADEQUAÇÃO A UM DETERMINADO PROPÓSITO, CONFORME A ISENÇÃO DE RESPONSABILIDADE DESTE DOCUMENTO. EM HIPÓTESE ALGUMA A NETAPP SERÁ RESPONSÁVEL POR QUALQUER DANO DIRETO, INDIRETO, INCIDENTAL, ESPECIAL, EXEMPLAR OU CONSEQUENCIAL (INCLUINDO, SEM LIMITAÇÕES, AQUISIÇÃO DE PRODUTOS OU SERVIÇOS SOBRESSALENTES; PERDA DE USO, DADOS OU LUCROS; OU INTERRUPÇÃO DOS NEGÓCIOS), INDEPENDENTEMENTE DA CAUSA E DO PRINCÍPIO DE RESPONSABILIDADE, SEJA EM CONTRATO, POR RESPONSABILIDADE OBJETIVA OU PREJUÍZO (INCLUINDO NEGLIGÊNCIA OU DE OUTRO MODO), RESULTANTE DO USO DESTE SOFTWARE, MESMO SE ADVERTIDA DA RESPONSABILIDADE DE TAL DANO.

A NetApp reserva-se o direito de alterar quaisquer produtos descritos neste documento, a qualquer momento e sem aviso. A NetApp não assume nenhuma responsabilidade nem obrigação decorrentes do uso dos produtos descritos neste documento, exceto conforme expressamente acordado por escrito pela NetApp. O uso ou a compra deste produto não representam uma licença sob quaisquer direitos de patente, direitos de marca comercial ou quaisquer outros direitos de propriedade intelectual da NetApp.

O produto descrito neste manual pode estar protegido por uma ou mais patentes dos EUA, patentes estrangeiras ou pedidos pendentes.

LEGENDA DE DIREITOS LIMITADOS: o uso, a duplicação ou a divulgação pelo governo estão sujeitos a restrições conforme estabelecido no subparágrafo (b)(3) dos Direitos em Dados Técnicos - Itens Não Comerciais no DFARS 252.227-7013 (fevereiro de 2014) e no FAR 52.227- 19 (dezembro de 2007).

Os dados aqui contidos pertencem a um produto comercial e/ou serviço comercial (conforme definido no FAR 2.101) e são de propriedade da NetApp, Inc. Todos os dados técnicos e software de computador da NetApp fornecidos sob este Contrato são de natureza comercial e desenvolvidos exclusivamente com despesas privadas. O Governo dos EUA tem uma licença mundial limitada, irrevogável, não exclusiva, intransferível e não sublicenciável para usar os Dados que estão relacionados apenas com o suporte e para cumprir os contratos governamentais desse país que determinam o fornecimento de tais Dados. Salvo disposição em contrário no presente documento, não é permitido usar, divulgar, reproduzir, modificar, executar ou exibir os dados sem a aprovação prévia por escrito da NetApp, Inc. Os direitos de licença pertencentes ao governo dos Estados Unidos para o Departamento de Defesa estão limitados aos direitos identificados na cláusula 252.227-7015(b) (fevereiro de 2014) do DFARS.

#### Informações sobre marcas comerciais

NETAPP, o logotipo NETAPP e as marcas listadas em http://www.netapp.com/TM são marcas comerciais da NetApp, Inc. Outros nomes de produtos e empresas podem ser marcas comerciais de seus respectivos proprietários.